# 군 복무 중 학점취득 수강신청 안내 (PC)

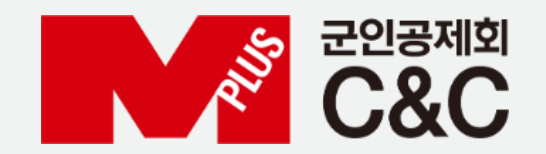

신청 절차

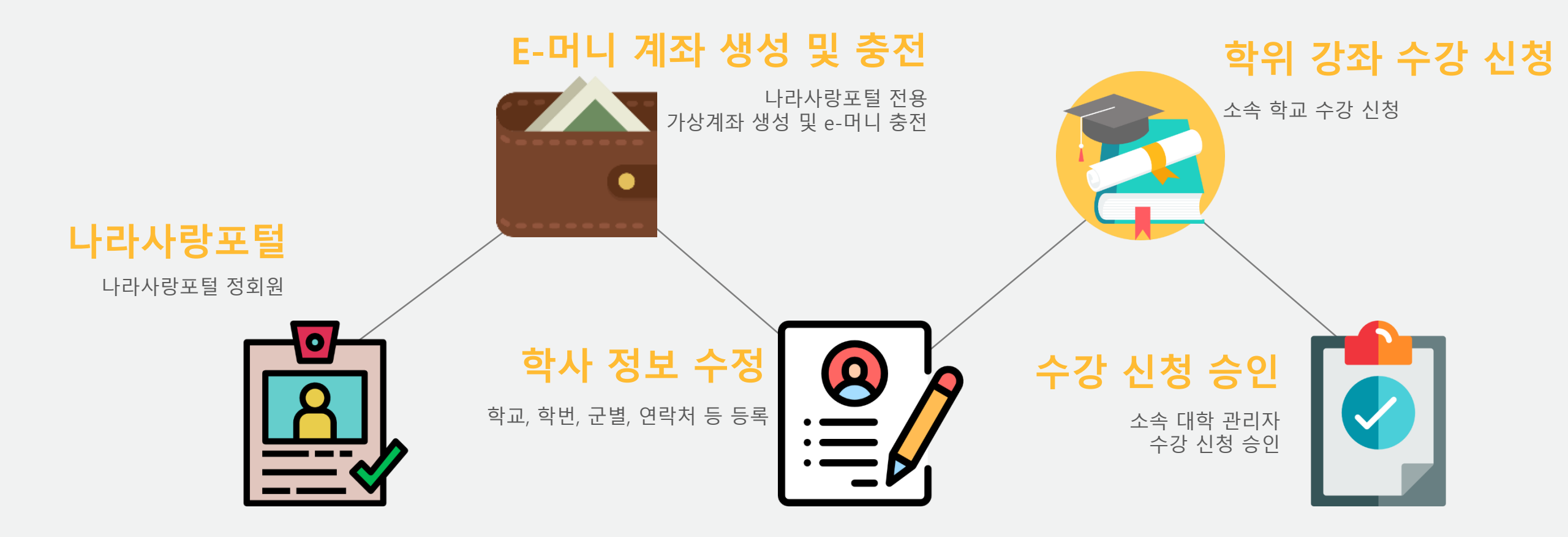

#### 자동 정회원 전환 불가 시

✔ 국방부 소속 병사 자동 정회원이 안된 경우?

자대배치 후 한달 소요 후 나라사랑포털 정회원으로 자동 전환됩니다. 정회원 전환이 필요한 경우 나라사랑포털 군e-러닝 담당자에게 수동 전환을 요청합니다.

[수동 정회원 전환]

- 나라사랑포털 군e-러닝 QnA 또는 이메일로 필요 정보 기재
- 필요 정보 : 이름 / 나라사랑ID / 군번 / 입대일자
- 이메일 주소 : helped@mmaacnc.or.kr

#### ✔ 병무청 소속 사회복무요원 정회원이 안된 경우?

사회복무포털을 배너를 통해 나라사랑포털 로그인 시 자동 정회원 전환

## ✔ 전환/대체복무 인원이 정회원이 안된 경우?

나라사랑포털 군e-러닝으로 문의

군e-러닝 관련 문의 : 02-2139-0668, 0678, 0672 / helpedu@mmaacnc.or.kr 상담 시간 : 09:00 ~ 18:00 (수강신청 기간 시 20:00까지 연장)

# 나라사랑포털 e-머니 > 서비스신청/해지 e-머니 서비스 신청하기 > 약관 동의 > 은행 선택(국민, 기업) > 실명확인 > 등록

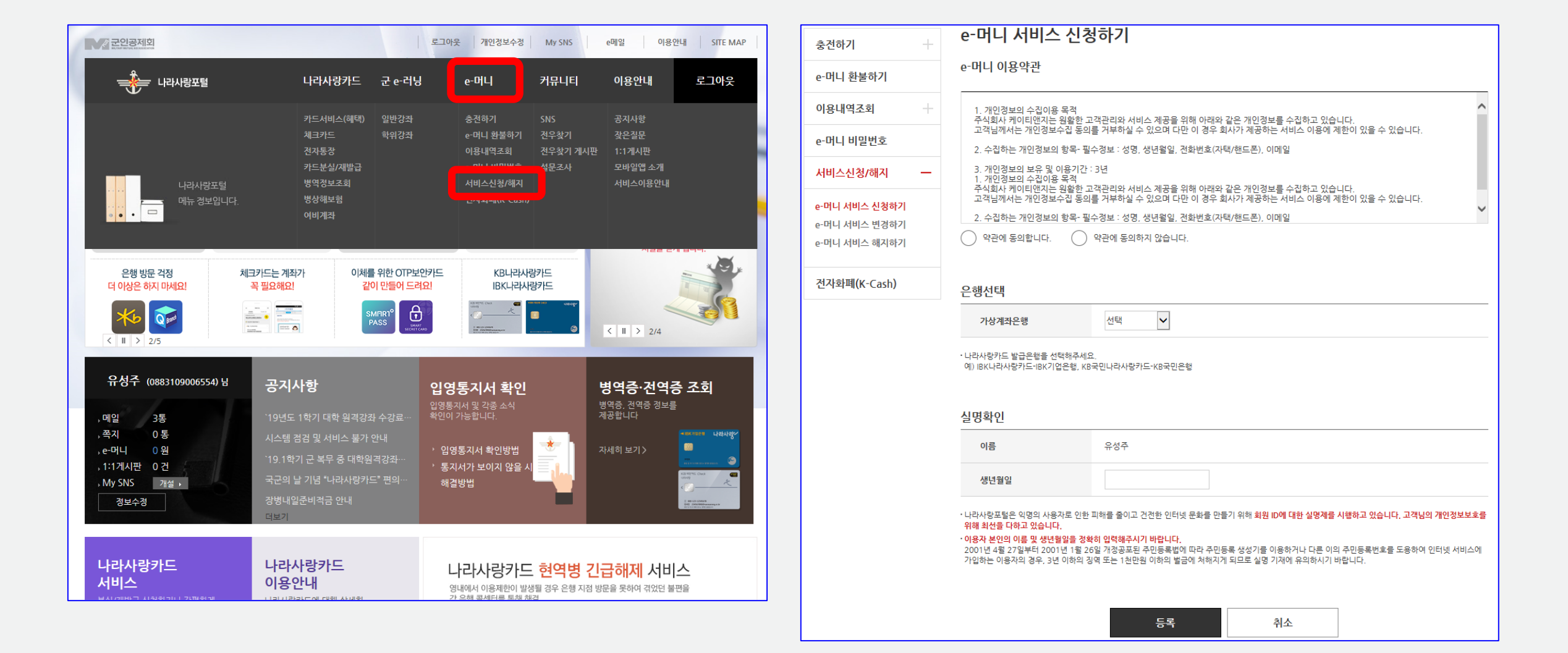

#### e-머니 계좌생성 및 충전

## e-머니 계좌생성 및 충전

| ρ-머니 〉 추전하기 〉 십시 <b>가추전</b> |                                                                                                    | H e-머니 > 충전하기 > <u>실시간충전</u> |         |
|-----------------------------|----------------------------------------------------------------------------------------------------|------------------------------|---------|
| 는전하기 —                      | 실시간충전                                                                                                    | 충전하기 —                       | , and a |
| 시간충전                        | ·공인인증서 없이 e-머니를 실시간으로 충전할 수 있는 서비스입니다.<br>·출금계좌를 사전에 등록하신 후에 서비스 이용이 가능하십니다                                                   | 실시간충전                        |         |
| -머니 환불하기                    | 출금계좌등록 1 이용약관동의 2 출금계좌등록                                                                                                    | e-머니 환불하기                    |         |
|                             |                                                                                                    | 이용내역조회 +                     |         |
| 기용내역소회 +<br>-머니 비밀번호        | 이 약관은 군인공제회(이하"기관")와 사용자간의 상호 믿음을 바탕으로 국민은행, IBK은행(이하"은행") 펌뱅킹 자동이체서비스를<br>기반으로 한 e머니 실시간 충전 서비스의 원활하고 공정한 거래를 위하여 만들어진 것입니다. | e-머니 비밀번호                    | *       |
| 네시지쳐/해지                     |                                                                                                    | 서비스신청/해지 +                   | •       |
|                             | 제1조(적용범위)                                                                                                    | 전자화폐(K-Cash)                 |         |
| 拉자화폐(K-Cash)                | 가. 이 약관은 기관과 사용자 사이의 자동이체서비스를 통한 e머니 실시간 충전 서비스에 적용됩니다.<br>나. 이 약관에서 정하지 아니한 사항은 전자금융귀래법 및 은행의 전자금융귀래 기본약관의 내용을 적용합니다.        |                              |         |
|                             | 악관에 동의합니다.      악관에 동의하지 않습니다.                                                                                                |                              |         |
|                             |                                                                                                    |                              |         |
|                             |                                                                                                    |                              |         |
|                             | 확인 취소                                                                                                    |                              |         |

| e-머니                         |                                                                                                    |                                                                                              |
|------------------------------|----------------------------------------------------------------------------------------------------|----------------------------------------------------------------------------------------------|
| H e-머니 〉 충전하기 〉 <u>실시간충전</u> |                                                                                                    |                                                                                              |
| 충전하기 —                       | 출금계좌등록                                                                                                    | <ol> <li>이용악관동의</li> <li>출금계차등록</li> </ol>                                                   |
| 실시간충전                        | · 출금계좌번호 입력                                                                                                  |                                                                                              |
| e-머니 환불하기                    | ▲그게지HH는 그미오래 000000                                                                                          | 00064040                                                                                     |
| 이용내역조회 +                     | 물금세과번호 수민근영 558002                                                                                           | 00064343                                                                                     |
| e-머니 비밀번호                    | ※ 실시간 충전계좌는 e-머니 계좌와 동일한 은행만 등록이 가능합니다.<br>1. 국민/기업은행 계좌를 소지한 경우 [ <b>e-머니 변경하기</b> ] 메뉴에서 소지                | 한 계좌와 동일한 은행으로 변경하여 주세요                                                                      |
| 서비스신청/해지 +                   | • 생년월일 입력 및 처리 동의                                                                                            |                                                                                              |
| 전자화폐(K-Cash)                 | 생년월일 831028                                                                                                  |                                                                                              |
|                              | 개인정보 수집 및 처리에 대한 안내<br>본인의 e-머니 가상계좌 충전을 위해 본인 명의 계좌를 출금계좌로 등록하<br>비밀보장에 관한 법률* 제3조 제1호과 제3조 제1호를 근거로 각 은행에서 | t고 그 계작로부터 출금을 하는 행위는 계작에 의한 거래로서, "금융실명거래 및<br>1 주민번호를 취급, 처리하고 있으며, 개인정보보호법 제24조 2에 따라 법령에 |
|                              | 서 구체적으로 주민등록번호의 처리를 허용한 경우로 그 예외를 인정하고<br>✓ 개인정보 처리에 동의합니다.                                                  | 있습니다.                                                                                        |

게자드로

실시간 충전 약관 동의
 출금계좌 등록 > 출금계좌번호(나라사랑카드 계좌번호) > 생년월일 > 계좌등록

# e-머니 계좌생성 및 충전

e-머니 비밀번호 등록
 실시간 충전 > 충전

| 충전하기         | + | e-머니 비밀번호                                  |                                                                            |
|--------------|---|--------------------------------------------|----------------------------------------------------------------------------|
| e-머니 환불하기    |   | · 본 서비스는 e-머니 서비스를 이<br>· 비밀번호는 반드시 영문자와 숫 | 용하실 때 본인임을 확인하는 e-머니 비밀번호를 동록/변경 관리하는 서비스입니다.<br>자를 조합한 8자리로 등록해 주시기 바랍니다. |
| 이용내역조회       | + | e-머니 현황                                    |                                                                            |
| e-머니 비밀번호    |   | e-머니 계좌번호                                  | 00169255432069 / 국민은행                                                      |
| 서비스신청/해지     | + | 예금주                                        | 유성주 (1983080065600)                                                        |
| 전자화폐(K-Cash) |   | e-머니 현재 잔액                                 | 0 원                                                                        |
|              |   |                                            |                                                                            |
|              |   | e-머니 비밀번호 등록                               |                                                                            |
|              |   | e-머니 비밀번호                                  |                                                                            |
|              |   | e-머니 비밀번호 재확인                              |                                                                            |

| e-머니                     |      | -                      |                                     |
|--------------------------|------|------------------------|-------------------------------------|
| H e-머니 > 충전하기 > <u>실</u> | 시간충전 |                        |                                     |
| 충전하기                     | _    | 실시간충전                  | · 이금 초강화 산 이는 내네 YOU ILF            |
| 실시간충전                    |      | · 출금계좌를 사전에 등록하신 후어    | 중건물 두 ᆻ는 지역 이역.<br>  서비스 이용이 가능하십니다 |
| e-머니 환불하기                |      | e-머니 충전                |                                     |
| 이용내역조회                   | +    | 출금 계좌번호                | 93800200064949 / 국민은행               |
| e-머니 비밀번호                |      | e-머니 현재 잔액             | 0원 충전                               |
| 서비스신청/해지                 | +    | 🚦 e-머니 실시간 충전내역은 e-머니  | ] 잔액조회에서 확인하실 수 있습니다.               |
| 전자화폐(K-Cash)             |      |                        |                                     |
|                          |      | e-머니 출금계좌 해지           |                                     |
|                          |      | 출금 계좌번호                | 93800200064949 / 국민은행 계좌해제          |
|                          |      | ! 전역 등의 사유로 더 이상 e-머니· | 를 사용하지 못할 시에는 출금계좌를 해제하여 주시기 바랍니다.  |

# 충전금액 입력(5,000원 단위, 1회 50,000 한도) > e-머니 비밀번호 입력 > 충전 충전 완료

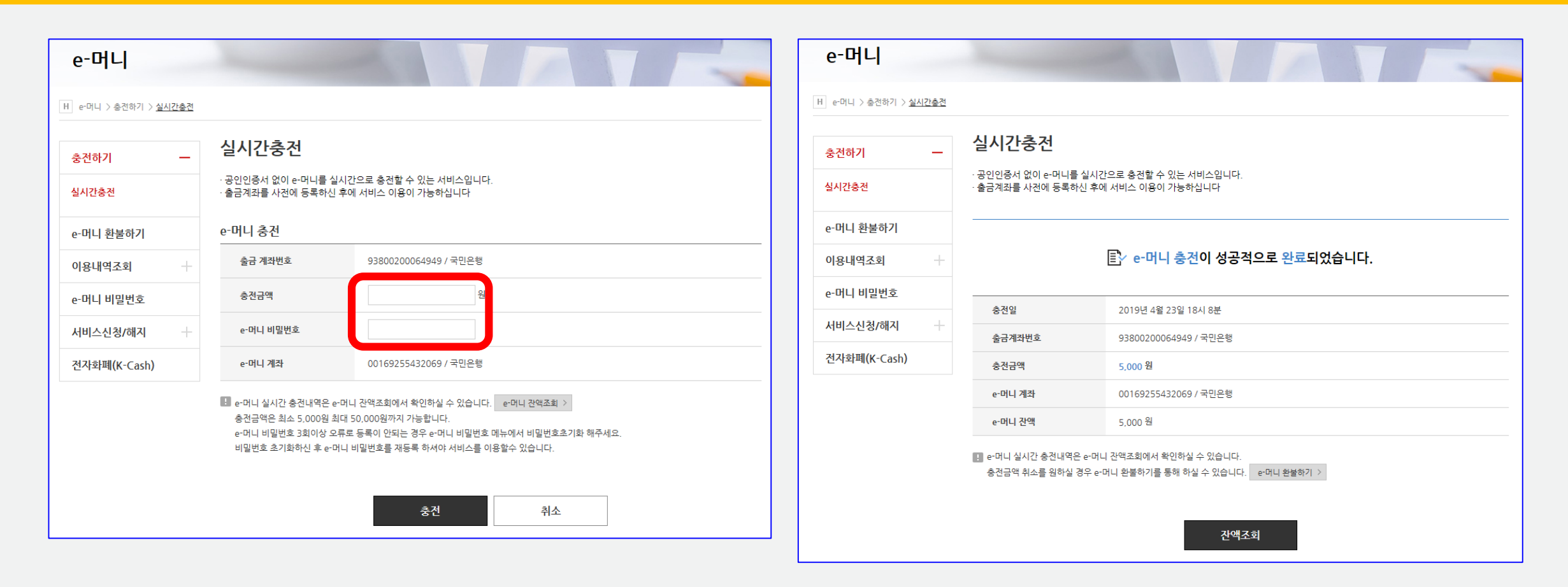

# e-머니 계좌생성 및 충전

### 학사정보 수정

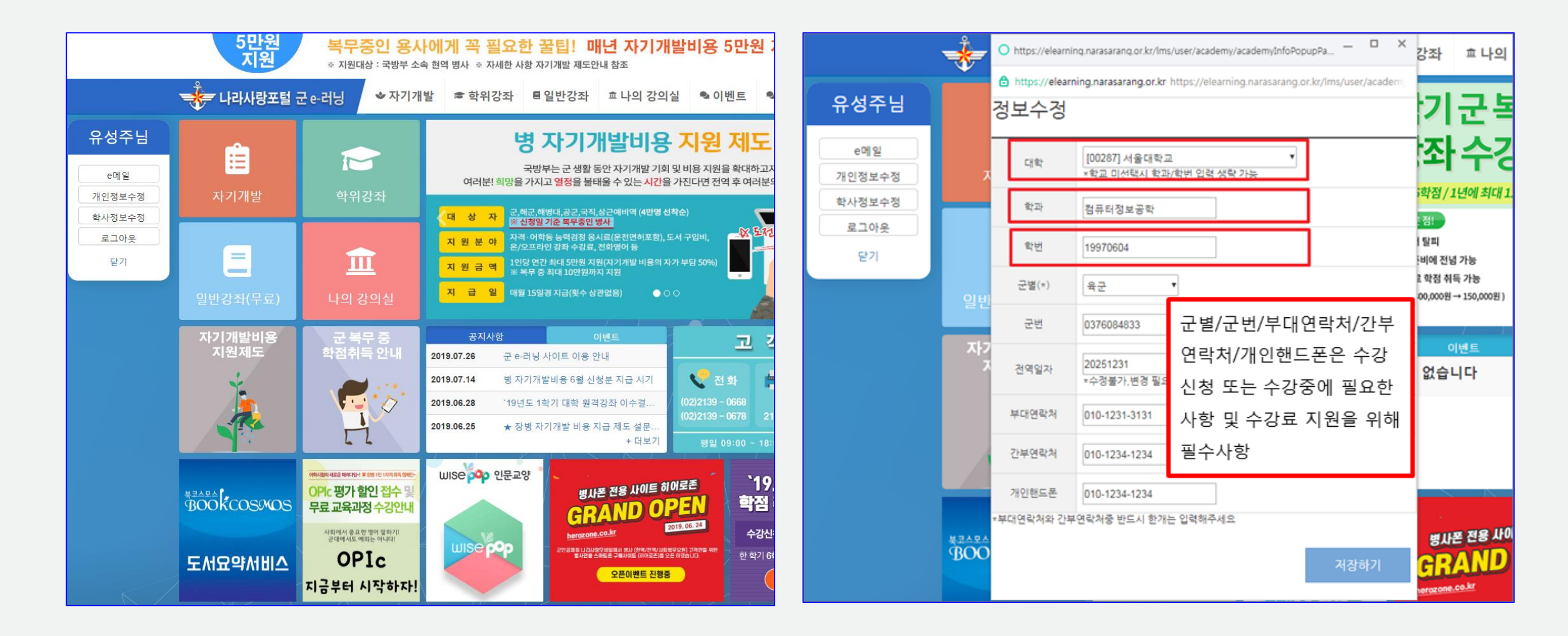

군 e-러닝 접속 > 왼쪽 퀵 메뉴 > 학사정보 수정 클릭
 대학명과 학번이 정확해야 수강신청 가능 / 정보가 다를 시 수강강좌 불가

# 소속 대학의 수강신청 가능한 과목만 표시되고, 강좌명을 선택하면 세부사항 확인 가능 학위강좌 > 수강신청 에서 수강 신청

| 10 | [2019년도 2학기 군인공제회<br>• 학정인정시기 : 취득시점<br>• 학기당 인정학점 : 3학점<br>• 군 북무 중 최대 인정학점 : 3학점                                                                                 | 회임시대학 학                                           | 칙]                                |            |                      |          | Tal       |  |
|----|----------------------------------------------------------------------------------------------------|---------------------------------------------------|-----------------------------------|------------|----------------------|----------|-----------|--|
|    | <ul> <li>학점 표기 방법 : 등급표기</li> <li>평가방법 : 상대평가</li> <li>재이수(재수강)여부 : 이수</li> <li>성적 포기 여부 : 없음</li> <li>성적자동등록(제월) : 자동등록</li> </ul>                                |                                                   | 수강<br>대학                          | '신정<br>의 힉 | 전<br>¦칙 <sup>:</sup> | 재학<br>확인 | 숭인<br>필수! |  |
|    | <u>학교별 루이사</u> 할<br>★★ 주의사항 ★★<br>☞ 분인이 군 휴탁이 아닌 가사휴탁인 3<br>☞ 개설 과목 전공/교명 여부 (본교 확인<br>☞ 수감과용 이수 여부 확인 : 적수강 회<br>☞ 개인정보 정확히 입력할 것 : 대락명<br>● 대학명과 혁번 부정확 시 수강신청 ქ | 경우 학교에 문의하이<br>인<br>1당시 학정인정 여부<br>학과학변군변군별<br>통가 | 에 반드시 변경 후 수<br>사전 숙지<br>개인연락처 입력 | 강신청        |                      |          |           |  |

수강 신청

| 😽 나라사랑포털 🗄  | 군 e-러닝          | ◈ 자기개발        | 🖻 학위강좌 | ■일반강좌    | <sup>효</sup> 나의 강의 | 일 🔍 이벤트      | 🗣 고객센터     |            |
|-------------|-----------------|---------------|--------|----------|--------------------|--------------|------------|------------|
| Home 학위강좌   |                 | 수강신경          | 청      | 대학별 학사일정 |                    |              |            |            |
| 수강신청        |                 |               |        |          |                    |              |            |            |
|             |                 |               |        |          |                    |              |            |            |
|             |                 |               |        |          | <b>쇼</b> 먼저 학칙     | l을 잘 숙지 하신 후 | 수강신청시 불이익이 | 없도록 하시기 바랍 |
|             | [ 2019년         | 도 2학기 군인공     | 제회임시대학 | 학칙 ]     |                    |              |            |            |
|             | ◎ 학점인정시         | 기 : 취득시점      |        |          |                    |              |            |            |
|             | ● 학기당 인경        | 정학점 : 3학점     |        |          |                    |              |            |            |
|             | <u>* 군 목무 중</u> | 최내 인성학점 : 3학점 |        |          |                    |              |            |            |
| 6           | <b>'</b> 좌명     |               | 교수     | 학섬       | 수강료                | 이수구문         | 수강신정       | 강좌상세성보     |
| 🛄 군인공제회의 이해 |                 |               | 홍길동    | 0        | 0 원                | 교양선택         | 수강신청       | 보기 >       |
|             |                 |               |        |          |                    |              |            |            |
|             |                 |               |        |          |                    |              |            |            |

학사 정보 확인, 부대 연락처 기입 > 개인정보 수집 및 이용에 대한 동의 > 정보저장 > 수강신청 > 결제(e-머니)
 e-머니 부족 시 e-머니 충전 후 수강 신청 (e-머니 충전방법은 "e-머니 계좌생성 및 충전" 참고)

| 군인공제회의 이해(Do you Know MMAACNC)               |                                                                             |                           |                     |                          |                                                                                                    |           | 강좌상세보기 >         | [개인정보 수집 및 이용에 대한 동의]                                        |                                                                |                                    |                    |                 |  |
|----------------------------------------------|-----------------------------------------------------------------------------|---------------------------|---------------------|--------------------------|----------------------------------------------------------------------------------------------------|-----------|------------------|--------------------------------------------------------------|----------------------------------------------------------------|------------------------------------|--------------------|-----------------|--|
| 대학명                                          | 군인공제회임시대학                                                                   | 참여대학                      | 군인공제회임시대학           | 개설학기                     | 2019년도 2학기                                                                                                    | 수강대학      | 군인공제회임시대학        |                                                              | 수집된 개인정:                                                       | 보는 대학 원격강좌 학점취득이외의 다른 목적에는 절대 시    | 용되지 않습니다.          |                 |  |
| 교수                                           | 홍길동                                                                         | 강좌정원                      | 5명                  | 분반                       | 1                                                                                                    | 이수구분      | 교양선택             | 1 스진하는 개이정보                                                  |                                                                |                                    |                    |                 |  |
| 학수번호                                         | A1234567                                                                    | 학점                        | 0학점                 | 수강료                      | 0원                                                                                                    |           |                  | - 필수 항목 : 지원자 정보                                             | 보(이름, 나라사랑아이디, 생년윌일, 주소,                                       | 이메일, 학교정보(학교명, 졸업(예정)연도, 취득학점, 학번, | 수강신청과목)            |                 |  |
|                                              |                                                                             |                           |                     |                          |                                                                                                    |           |                  | 2. 개인정보의 수집·이용 목                                             | 목적 : 대학 원격강좌 수강시 학점취득                                          |                                    |                    |                 |  |
| 기요                                           |                                                                             |                           |                     |                          |                                                                                                    |           |                  | 3. 개인정보의 보유 및 이용                                             | 용 기간 : 개인정보 보유기간의 경과, 처리                                       | 목적 달성 등 개인정보가 불필요 하게 되었을 때에는 지처    | 없이 해당 개인정보를 파기합니   | Eł.             |  |
| ·인공제회임                                       | 시대학                                                                         |                           |                     |                          |                                                                                                    |           |                  |                                                              | 개인정보의 수집 및                                                     | ! 이용에 동의하십니까?                      | 🔵 동의하지 않습니다        |                 |  |
|                                              | 의 착고자료                                                                      |                           |                     |                          |                                                                                                    |           |                  |                                                              | * 개인정보의 수집 및 이용에 더                                             | 해 거부할 권리가 있으며, 이를 거부할 경우 대학 원격강조   | + 수강신청을 접수할 수 없습니다 |                 |  |
| http://군인공                                   | 제회임시대학                                                                      |                           |                     |                          |                                                                                                    |           |                  |                                                              |                                                                |                                    |                    |                 |  |
| 군인공제회임                                       | 시대학                                                                         |                           |                     |                          |                                                                                                    |           |                  | _<개인정보 自대학 제공에                                               | <u>대한 동의&gt;</u>                                               |                                    |                    |                 |  |
|                                              |                                                                             |                           |                     |                          |                                                                                                    |           |                  | 다음과 같이 개인정보를 É                                               | a대학에게 제공하고 있습니다.<br>                                           |                                    |                    |                 |  |
| 이고                                           |                                                                             |                           |                     |                          |                                                                                                    |           |                  | 개인정보를 제공받는 자                                                 | 제공받는 자의 개인정보 이용목적                                              | 제공하는 개인정보 항목                       | 제공받는 자의 보유 이용기간    | 비고              |  |
|                                              |                                                                             |                           |                     |                          |                                                                                                    |           |                  | 지원자 출신 대학교                                                   | 학교 서버에 수강 가능한 강좌 등록                                            | 이름, 생년월일, 나라아이디, 전공, 학번, 학점, 수강과목  | 처리목적 달성시까지         | 대학 원격강좌 수강시 학점취 |  |
| <b>6</b> 80                                  |                                                                             |                           |                     |                          |                                                                                                    |           |                  | 대학 학사지원팀                                                     | 강의 수강                                                          | 이름, 전공, 연락처                        | 학점인정시까지            | 수강자에 한함         |  |
|                                              | <u>본교 대학 과목 수강신청 시</u><br>구봉모준 하적이적 과려 공지.                                  | <u>유의사항</u><br>사하용 바디시 화이 | 호 스간 시청하며 츠호에 북이오   | 인이 발생하지 않도               | 로 하시기 바랍니다                                                                                                    |           |                  |                                                              |                                                                |                                    |                    |                 |  |
|                                              | 2110 4220 22 01                                                             | 108 2-142                 | ++020111+121        | 11201114                 |                                                                                                    |           |                  |                                                              | 개인정보의 제 3지                                                     | · 제공에 동의하십니까? 💿 동의합니다 🔍            | 동의하지 않습니다          |                 |  |
| 하사정보                                         | / 개인 정보가 변경되신 분                                                             | 은 불이익이 없도록                | , 반드시 정보 수정을 하신 후 수 | :강신청을 진행해                | 주세요.                                                                                                    | 1. š      | 학사정보, 부대연락처      |                                                              |                                                                |                                    |                    |                 |  |
|                                              | 임시대학 학과 직접 입                                                                | a<br>a                    | 함변                  | 직접 입력                    | 개인해드폰 직접 입력                                                                                                    | ŝ         | 확인후 정보저장         | · 이 워서는 지원자 보이며                                              | <u>학직 확인 여부&gt;</u><br>+ 장성하여 지원한 스 인수니다. 차히 이                 | 르 의바하 경으에 스가시청 등이 문제가 발생한 스 이수니    | 나 IFF이저스 정대 분가!    |                 |  |
| 군인공제호                                        |                                                                             | •                         | ,                   |                          |                                                                                                    | 2.7       | 저비 저자 ㅎ          | • 지원 대학의 학칙 및 공지                                             | 지사항 확인하시기 바랍니다.                                                |                                    |                    |                 |  |
| 군인공제호                                        |                                                                             |                           | 다 하나 가지에 필요히 긴고통해   |                          | 제휴는 이건에 주니기 나라                                                                                                    | Lick 2. 6 | 수강신청 클릭          |                                                              |                                                                |                                    |                    |                 |  |
| 군인공제호                                        |                                                                             |                           | 다. 역사 한다에 철보안 신입중의  | 시 전복서이으로                 | 상황이 입력에 구시기 마입                                                                                                    | uur.<br>2 |                  |                                                              |                                                                | 위 내용을 확인하셨습니까? 💿 확인합니다             |                    |                 |  |
| 군인공제호<br>부대 연르                               |                                                                             | 월수 입력 사항입니<br>            | 다다가보 여러봐 ( 에        | 010-1234-5678)           | TATE AND AND A REAL PROPERTY AND A REAL PROPERTY A | 3         | 우강신장이 되지 않을 👘    |                                                              |                                                                |                                    |                    |                 |  |
| 군인공제호<br>부대 연르<br>군변                         | 林 ① 학위강좌 수강자는 한<br>부대 연락처 (예: 02     四期(他 日間間 드)                            | 볼수 입력 사항입니<br>-1234-5678) | 담당간부 연락처 ( 예:       | 010-1234-5678)*          | 243,543 5                                                                                                    | 7         | 경우 이머니 충전        | ∠개이저ㅂ 스진이용 미 제                                               | 3 자제고은 의하 도이 하이 에브 🗸                                           |                                    |                    |                 |  |
| 군인공제호<br><b>부대 연르</b><br>군번<br>잠고 사항 :       | 학위강좌 수강자는 1           부대 연락처 (예: 02           기재 (예: 부대명 등)                 | 볼수 입력 사항입니<br>-1234-5678) | 담당간부 연락처 (예:        | 010-1234-5678) *         | 248.548 5                                                                                                    | 2         | 경우 이머니 충전        | · 대학 원격강좌 학점취득.                                              | <u>┃ 3자제공을 위한 동의 확인 여부&gt;</u><br>시에만 위와 같이 개인정보를 수집, 이용       | 및 제 3자 제공 동의에 대해 확인하시기 바랍니다.       | ◎ 확인합니다            |                 |  |
| 군인공제호<br><b>부대 연르</b><br>군변<br>참고 사항<br>test | 학위강좌 수강자는 1       부대 연락처 (예: 02       기재 (예: 부대명 등)       ©       naver.com | 볼수 입력 사항입니<br>-1234-5678) | 담당간부 연락처 ( 예:       | 010-1234-5678) *         | 248.848 5                                                                                                    | 2         | 경우 이머니 충전        | <u>&lt;개인정보 수집이용 및 제</u><br>• 대학 원격강좌 학점취득-                  | <mark>Ⅱ 3자제공을 위한 동의 확인 여부&gt;</mark><br>시에만 위와 같이 개인정보를 수집, 이용 | 및 제 3자 제공 동의에 대해 확인하시기 바랍니다.       | ◎ 확인합니다            |                 |  |
| 군인공제호<br>부대 연르<br>군번<br>참고 사항 :<br>test      | · 차 ① 학위강좌 수강자는 1<br>부대 연락처 (예: 02<br>기재 (예: 부대명 등)<br>@ naver.com          | 월수 입력 사항입니<br>-1234-5678) | 담당간부 연락처 (예:        | 010-1234-5678) *         | 243.843 5                                                                                                    | 2         | 경우 이머니 충전        | <ul> <li>&lt;개인정보 수집이용 및 제</li> <li>대학 원격강좌 학점취득.</li> </ul> | <u>  3자제공을 위한 동의 확인 여부&gt;</u><br>시에만 위와 같이 개인정보를 수집, 이용       | 및 제 3자 제공 등의에 대해 확인하시기 바랍니다.       | ◎ 확인합니다            |                 |  |
| 군연공제최<br>부대 연력<br>군변<br>참고사망<br>test         |                                                                             | 월수 입력 사항입니<br>-1234-5678) | 담당간부 연락처 ( 예:       | 010-1234-5678)*<br>예) 지자 | 사 1구단 2사                                                                                                    |           | 경우 이머니 충전<br>4주대 | <개인정보 수접이용 및 제 • 대학 원격강좌 학점취득·                               | <u>I 3자제공을 위한 동의 확인 여부&gt;</u><br>시에만 위와 같이 개인정보를 수집, 이용       | 및 제 3자 제공 동의에 대해 확인하시기 바랍니다.       | ◎ 확인합니다            |                 |  |

# 수강 신청 확인

| →<br>→<br>→<br>다라사랑포털 군 e-러닝 → 자자                     | 기개발 📾 학역                     | 위강좌 🗉 일반강조                          | 효 나의 강                       | 의실 👒 이벤트                      | ☜ 고객센터                               |                        |
|-------------------------------------------------------|------------------------------|-------------------------------------|------------------------------|-------------------------------|--------------------------------------|------------------------|
| Home 나의강의실 학위강좌 신청한                                   | 반강좌 🔻                        |                                     |                              |                               |                                      |                        |
| 나의 강의실                                                |                              |                                     |                              |                               |                                      |                        |
| 1<br>학위강좌 일반강좌                                        |                              |                                     |                              |                               | 2-                                   | 대학 공지사항 ゝ              |
| 수강완료 후 성적 결과 확인서를 학교에 제출 하시면 성                        | 성적 반영이 가능합니다                 | э.                                  |                              |                               |                                      |                        |
| <b>(</b><br>수강중인 강좌                                   | <u>1</u>                     | (/취소하 강좌                            |                              | 0<br>완료하 강좌<br>(성적활인)         | Ļ                                    | 0<br><sup>재수강 강좌</sup> |
| > 승인 : 수강신청이 승인된 강좌로 강좌를<br>> 접수 : 수강신청이 접수 되었으나 아직 성 | l 수강할 수 있음.<br>승인 결과가 통보되지 않 | <sup>&gt;</sup> 자동 취소 : 수<br>같은 경우. | 강신정 불가 강좌 또는<br>인이 직접 강좌의 수강 | ·페강으로 인하여 수강신청<br>신청을 취소한 경우. | 이 자동 취소되는 경우.                        |                        |
| 2019년도 💌 2학2                                          | 기 🔻 강좌명                      |                                     |                              |                               | 찾기 >                                 |                        |
| 2019년도 2학기                                            |                              |                                     |                              |                               |                                      |                        |
| 강좌명                                                   | 교수                           | 학점 이수구분                             | 개설대학                         | 수강신청일 신                       | 신청결과                                 | 비고                     |
| 군인공제회의 이해                                             | 홍길동                          | 0 교양선택 등                            | ·인공제회임시대학                    | 2019.07.24                    | <sup>분</sup> 인취소<br><sup>분</sup> 인취소 |                        |

학위강좌 탭에서 개설된 학기에 수강중인 강좌, 신청/취소한 강좌, 완료한 강좌, 재수강 강좌 현황 확인 가능
 본인이 속한 대학의 학사 일정과 공지사항 등을 확인 가능

### 성적 확인

| ا 🌪         | -나라사랑포털 군 e-러닝                    | ☆ 자기개발          | 🕏 학위강좌       | ■ 일반강좌 | 효 나의 강의실 | 🗣 이벤트 | 象고객센터                  |
|-------------|-----------------------------------|-----------------|--------------|--------|----------|-------|------------------------|
| Home        | ○ 학위강좌 성적 결과 확인서 - 나라시            | 바랑포탈 군e러닝 - Wha | le           |        | -        | • ×   |                        |
|             | () elearning.narasarang.or.kr 학위경 | 강좌 성적 결과 확인서    | - 나라사랑포탈 군ea | 비닝     |          |       |                        |
| 나의          | 8                                 |                 |              |        | 인쇄하기     |       |                        |
| 학위<br>1 수강원 |                                   | 성적              | 결과 확         | 인서     |          |       | 대학 공지사항 >              |
|             | 이름 :                              |                 |              |        | 학번 :     |       |                        |
|             | 개설학기                              | 년               |              |        |          |       | 제구정 정호                 |
|             | 수강대학                              |                 |              |        |          |       | 찾기 >                   |
| 전체          | 강좌명                               |                 |              |        |          |       |                        |
|             | 수강결과                              |                 |              |        |          |       | 수강알 성적결과               |
| 군인공제회의      | 호 학점                              | 0               |              |        |          | CH 3  | 학 2019.07.15 성적확인 출력 > |
|             | 점수                                | 0점              |              |        |          |       |                        |

학사 일정 종강 이후 성적 결과 확인서 출력 가능
 종강일은 각 대학마다 상이